# USING MSGCU'S New ONline Banking

# REGISTRATION

Registering for MSGCU's new online banking can be completed in four easy steps. All you need is your MSGCU account number to get started.

# DESKTOP INSTRUCTIONS

#### Step 1: Establish identity

| KINGAR CHINANN<br>KINGAR CHINANN                                                         |  |
|------------------------------------------------------------------------------------------|--|
| Welcome to Michigan Schools and Government Credit Union                                  |  |
| 1 Establish Identity                                                                     |  |
| We'll get you banking soon, but we need to ask some questions to figure out who you are. |  |
| Are you enrolling a business account?                                                    |  |
| What is your Social Security number?                                                     |  |
|                                                                                          |  |
| What is your Account Number?                                                             |  |
|                                                                                          |  |
| What is your Date of Birth?                                                              |  |
| MM/DD/YYYY                                                                               |  |
| What is your last name?                                                                  |  |
|                                                                                          |  |
|                                                                                          |  |
|                                                                                          |  |
|                                                                                          |  |
|                                                                                          |  |

#### **Enter your information.** We'll ask you a few guestions to make

sure it's really you.

#### Step 2: Login information

# <image><section-header><complex-block><section-header><section-header><section-header><section-header><section-header><image><image><image>

# Enter the username and password you'd like.

This is what you'll use to log in to your account moving forward.

# Starting register Jachn gene Kalcold point starts. Utur block of your security image ber (Clocer from our giflery) Image: A start of the starts of the start of the start o

#### Set up security for your account.

Enter a security phrase, choose a security image, and answer security questions.

## Step 3: Account features

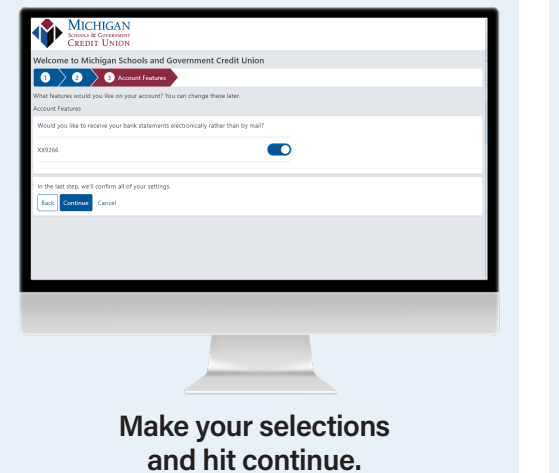

You can enroll in eStatements if you like. You can always change this later.

# Step 4: Confirmation

# <image>

Review your inputs. Confirm or make changes.

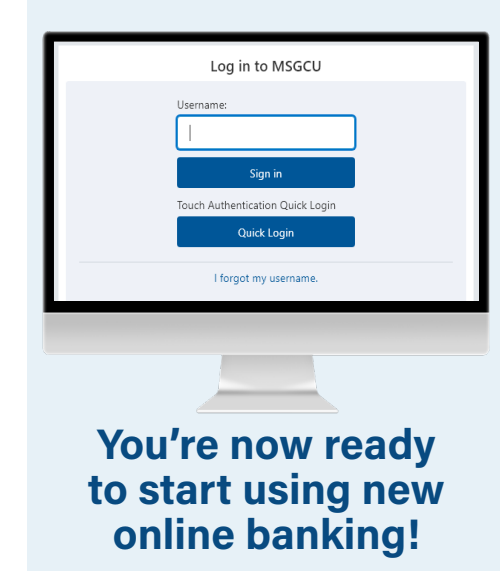

# REGISTRATION

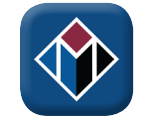

Make sure you have the new MSGCU app downloaded on your phone. Search MSGCU Mobile wherever you download apps.

# **MOBILE INSTRUCTIONS**

#### Step 1: Establish identity

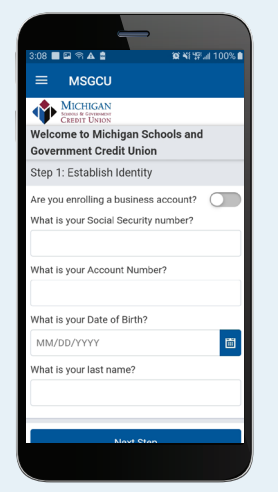

#### Enter your information.

We'll ask you a few questions to make sure it's really you.

### Step 2: Login information

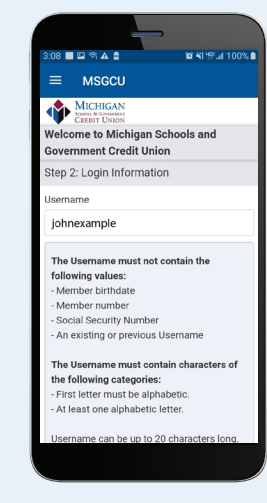

# Enter the username and password you'd like.

This is what you'll use to log in to your account moving forward.

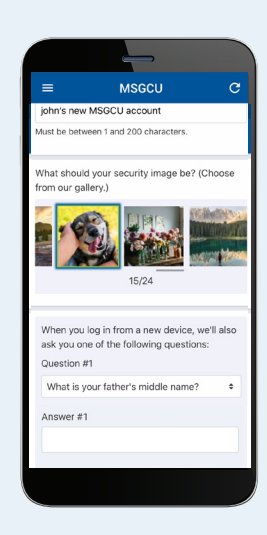

#### Set up security for your account.

Enter a security phrase, choose a security image, and answer security questions.

# Step 3: Account features

Make your selections and hit continue.

You can enroll in eStatements if you like. You can always change this later.

### Step 4: Confirmation

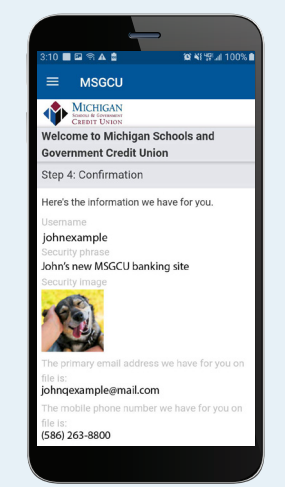

Confirm your information is correct. Review your inputs.

Confirm or make changes.

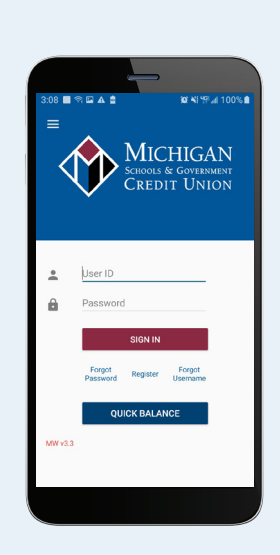

You're now ready to start using new mobile banking!

# LOGGING IN

In order to log in, you'll need your username and password. You set these up when you registered.

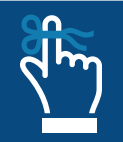

Remember: if you haven't registered with MSGCU's new online banking system yet, make sure to do that first.

# **DESKTOP INSTRUCTIONS**

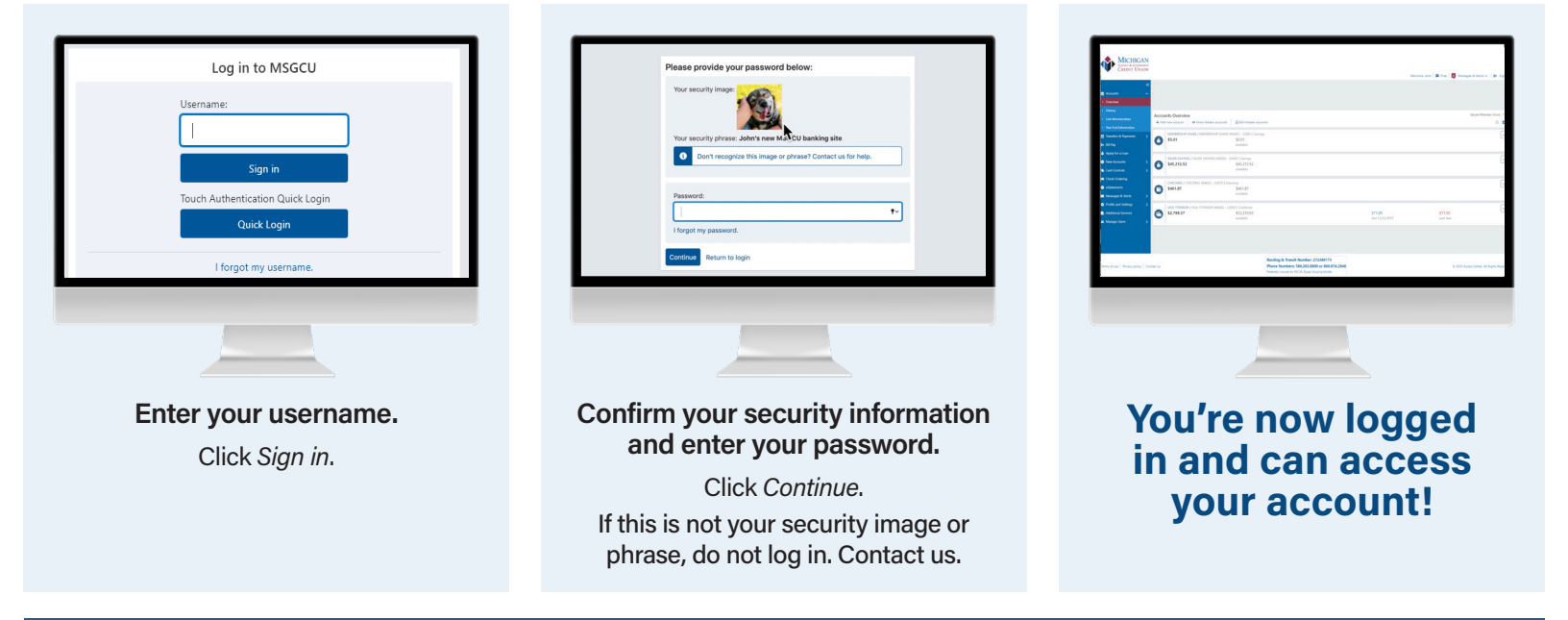

# Identification verification

If this is your first time logging in after you've registered, or you're on a new computer or browser, you'll need to enter a one-time use PIN.

| Select Verification Method                                                                                              | Enter PIN Code                                                                             | Please provide your password below:                        |
|----------------------------------------------------------------------------------------------------|--------------------------------------------------------------------------------------------|------------------------------------------------------------|
| For your security, we need to verify your identity to complete this action.                                             | We've sent you a PIN code to your email e*****s@msgcu.org. Please enter the<br>code below. | <ul> <li>You have been successfully logged in.</li> </ul>  |
| Please select verification method<br>Violae-call to a phone number<br>Send PIN code to mobile<br>Send PIN code to email | Enter PN code:                                                                             | Your security image:                                       |
| Continue Back                                                                                                    |                                                                                            | Your security phrase: John's new MSGCU banking site        |
|                                                                                                    |                                                                                            | Don't recognize this image or phrase? Contact us for help. |
|                                                                                                    |                                                                                            |                                                            |
|                                                                                                    |                                                                                            |                                                            |
| Select how you would                                                                                                    | Enter vour one-time use PIN.                                                               | Vou will see a                                             |
| Select how you would                                                                                                    | Enter your one-time use PIN.                                                               | You will see a                                             |
| Select how you would<br>like to receive your PIN.                                                                       | Enter your one-time use PIN.<br>Click Submit.                                              | You will see a brief message that                          |

# Using Quick Login on MSCGU's new online banking

Quick Login allows you to use your smartphone's fingerprint or facial recognition as a way to verify it's you when you're on your computer.

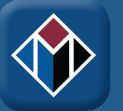

This adds an extra layer of security and is convenient. It takes just a moment to set up.

You'll need the new MSGCU mobile app downloaded on your smartphone before proceeding. To find it, search MSGCU Mobile where you download apps.

| Verizon 🗢 11:33 AM            |             | -                       |   |
|-------------------------------|-------------|-------------------------|---|
| Accounts                      | P           | Send Money              | > |
| /ou have 4 new messages       | 0           | Account Opening         | > |
| S:0001 MEMBERSHIP SHARE       | More.       |                         |   |
| \$0.01<br>Balance: \$5.01     | <b>\$</b> 5 | Rates                   | > |
| S:0007 SILVER SAVINGS         | ٥           | Locations               | > |
| \$45,362.52                   | 0           | Contact Us              | > |
| Salance: \$45,362.52          | 0           | Chat                    | > |
| XX6002                        | Settin      | gs                      |   |
| \$311.87<br>Balance: \$311.87 | ø           | Settings and Biometrics | > |
| .:0030 VISA TITANIUM          | B           | Additional Services     | > |
| \$32,210.63                   |             | Contact Information     | > |

#### Enable touch authentication.

Log in to the MSGCU app on your mobile device, and select the menu icon at the top left of your screen. Then scroll to Settings and Biometrics.

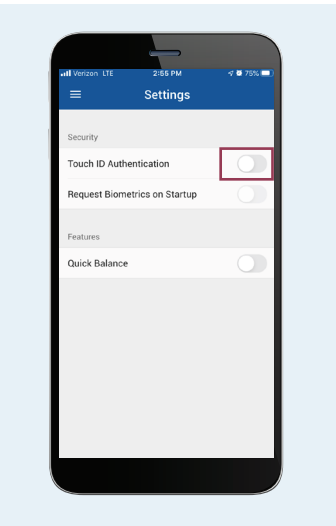

Activate Touch ID/Biometrics Authentication.

Move the toggle button next to Touch ID/ Biometrics Authentication to On.

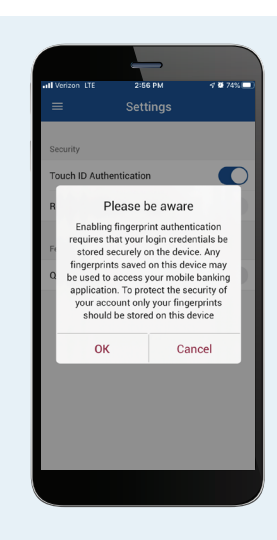

#### Press OK when message appears.

You will see a message letting you know that any saved fingerprint on your device can be used.

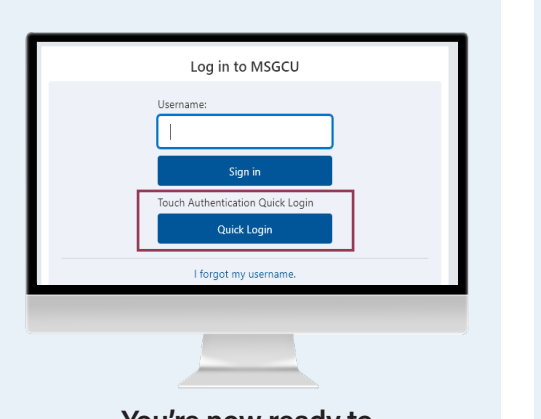

# You're now ready to use Quick Login.

At msgcu.org, enter your username and select *Quick Login* on the log in screen.

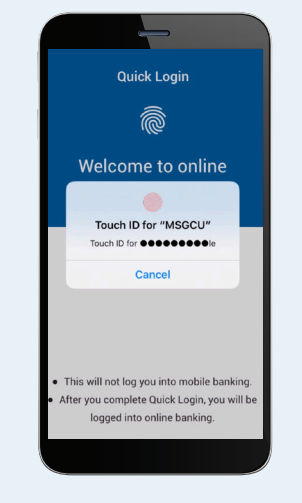

Use your phone to authorize the login.

Your mobile phone will send you a push notification. Simply press it and use your face or fingerprint to authorize your login.

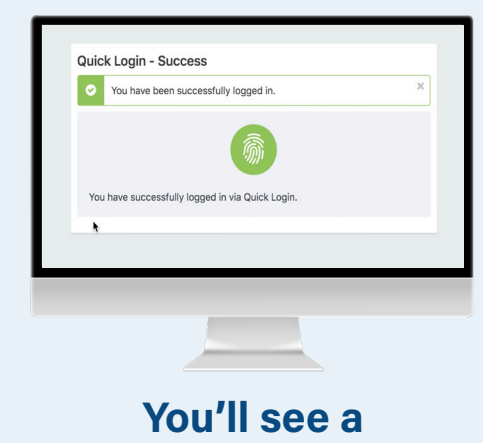

You'll see a confirmation that you have logged in.

Remember, Quick Login is a security enhancement to use your biometrics – that is your face or fingerprint – to log in to online banking at your computer. It's another way MSGCU makes it easy to access your account but still keeps security at the top of the list.

# LOGGING IN

# **MOBILE INSTRUCTIONS**

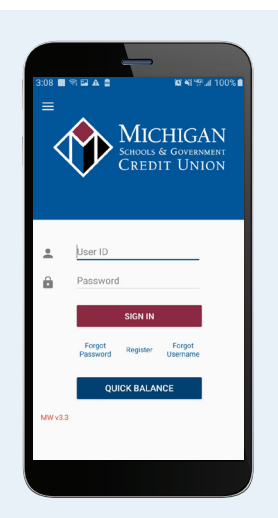

Log in with your username and password.

Enter the username (User ID) and password you set up during registration.

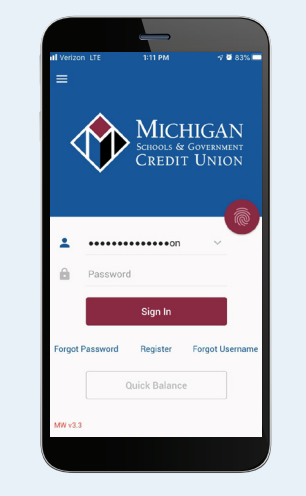

# Log in with your fingerprint or facial recognition.

Within the app, you can authorize your fingerprint or face recognition log in by setting it up in Settings and Biometrics in the menu.

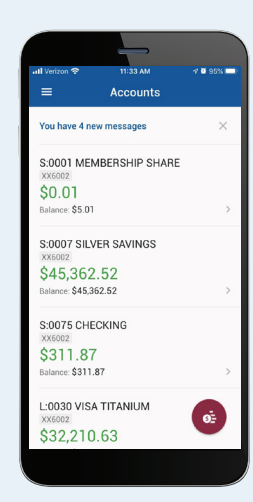

## You'll be taken to your homescreen featuring your accounts.